## Les Aventuriers du Bout du Monde

La revue des Clubs MICROCAM

Numéro Hors Série

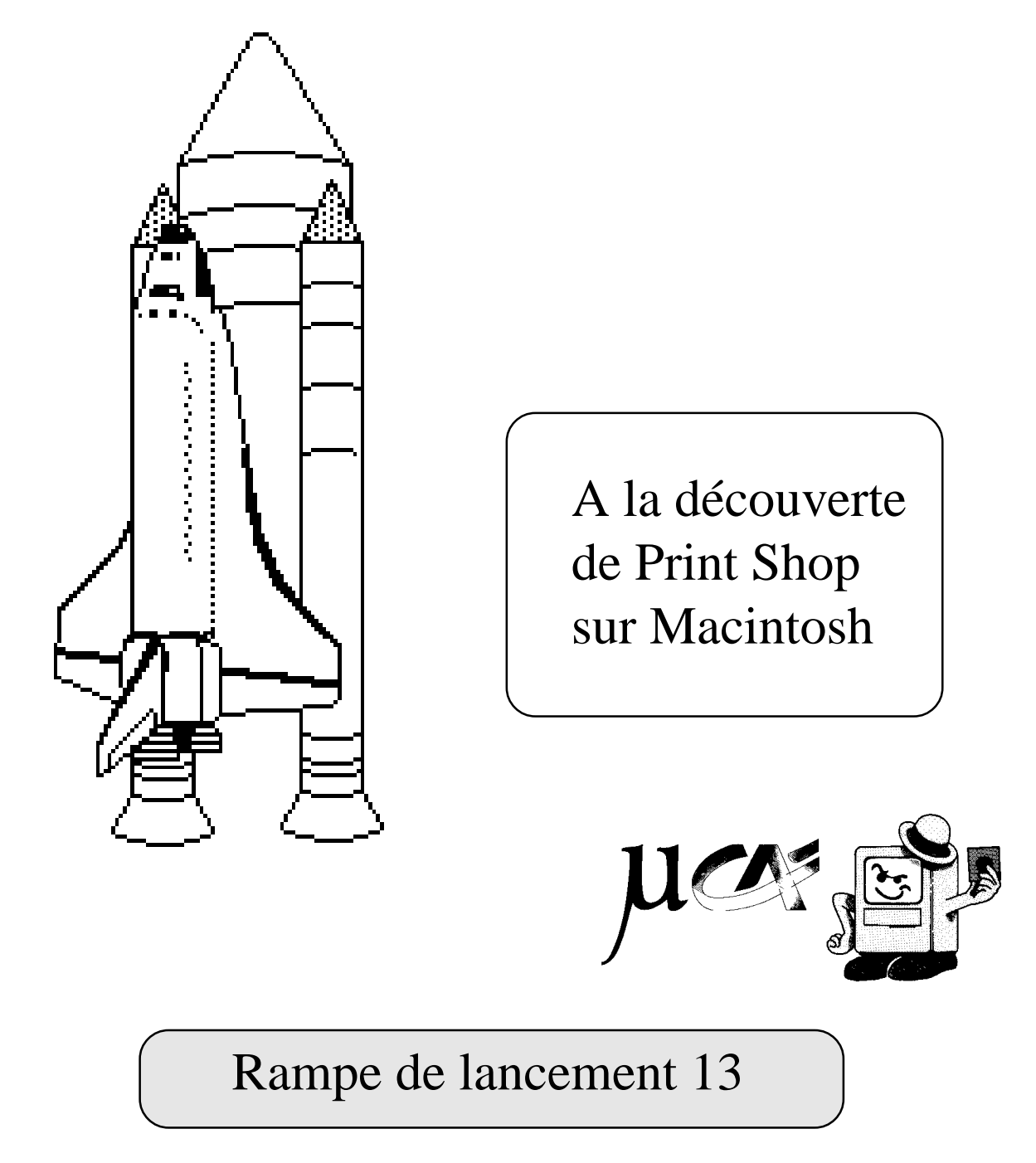

réalisation Y.R. CORNIL \* MICROCAM06

Avril 1990

Voici une nouvelle *Rampe de lancement* qui vous propulsera dans le Monde fabuleux de **Print Shop.** 

Ce nouveau numéro exceptionnel a été commencé sur un MAC512 avec le non moins fabuleux logiciel **Page Maker** (version 1.02), continué sur un **APPLE Macintosh** Plus et Page Maker 3.01 et enfin terminé sur un **Macintosh II** et une imprimante laser **Laser-Writer II.** Un grand merci à Ruben BARLATIER pour le prêt de matériel qui a permis de terminer cette RAMPE. Merci aussi à Josiane, ma femme, pour me supporter avec le Mac.

Yves Roger CORNIL

Print Shop est une marque déposée par Broderbund Software. Page Maker est une marque déposée par Aldus Corp. APPLE, Mac Paint, Imagewriter, LaserWriter sont des marques déposées par Apple Computer Inc. Macintosh est une marque déposée dont l'usage a été concédé à Apple Computer

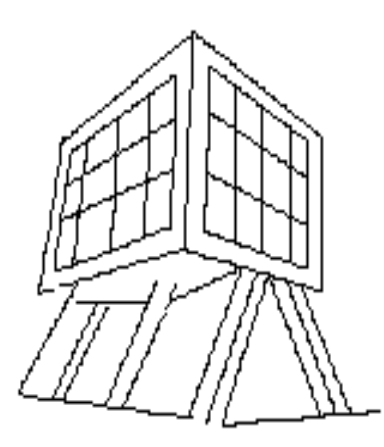

### Les Aventur iers du Bout du Monde

dépot légal 641 ISSN 0295-9380

Directeur de la publication: Yves Roger CORNIL

MICROCAM06 CREDIT AGRICOLE 111 Avenue Emile Deschame 06700 ST LAURENT DU VAR MICROCAM CREDIT AGRICOLE 19 rue du Pré Perché 35040 RENNES cedex

toute reproduction doit ètre soumise à notre autorisation préalable

# PRINT SHOP sur Macintosh

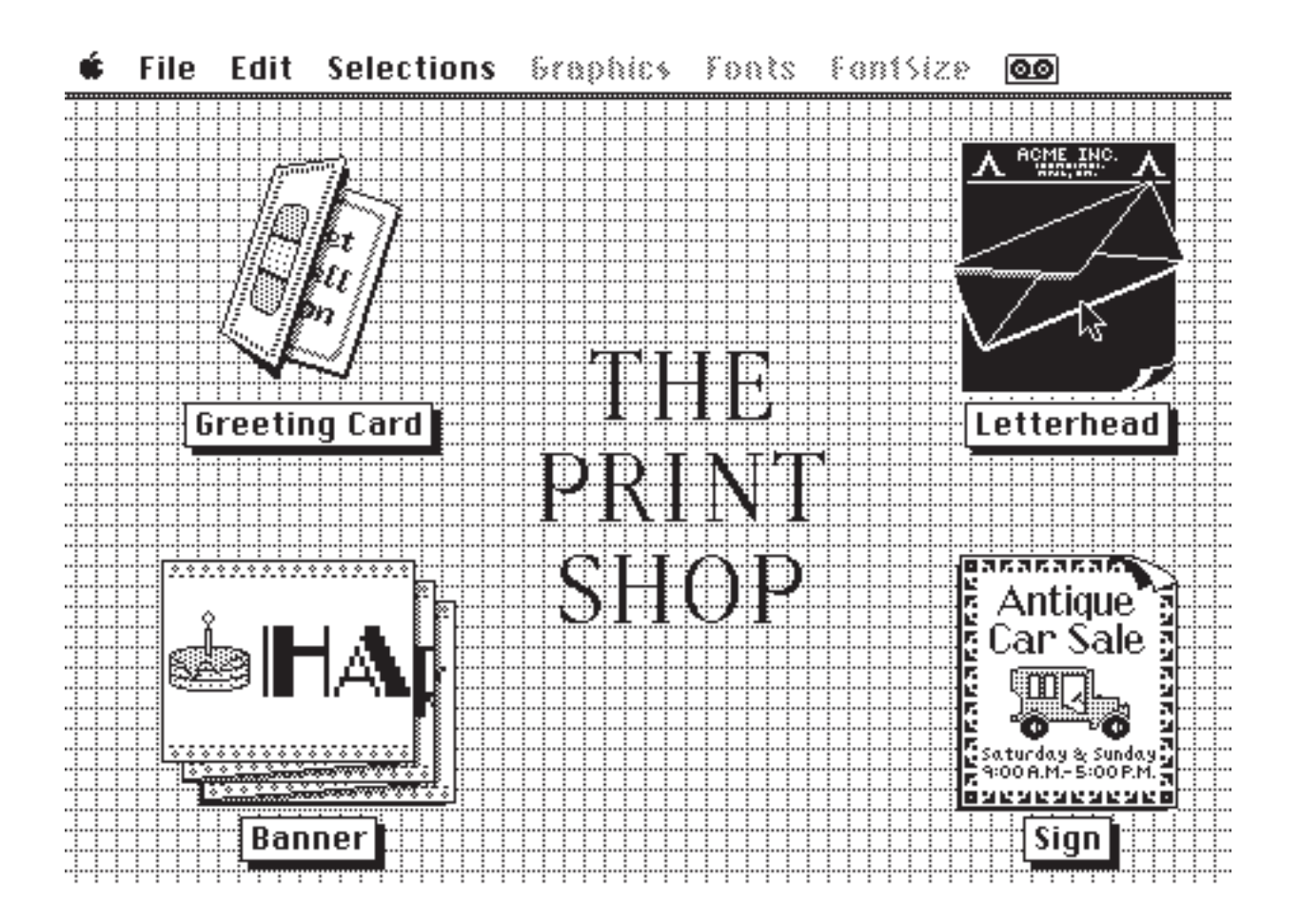

Si vous êtes Applemaniaque et un lecteur assidu des **Aventuriers du Bout du Monde**, vous connaissez **Print Shop** le best seller de **Broderbund Software**, plus de 2 millions d'exemplaires vendus dans le monde; si vous débutez dans le monde merveilleux de la micro selon **APPLE**, vous apprécierez cette nouvelle version qui utilise toute la puissance des **Macintosh**.

Mais que peut donc faire **Print Shop**? Comme dans la version **Apple** // ou **P.C.**, ce logiciel permet d'imprimer des cartes de voeux (très utile en fin d'année), des affiches, des papiers à entète ou des bannières, mais avec la définition des dessins du Mac. Par rapport à la version Apple //, la version Macintosh utilise les polices de caractères du Mac dans toutes leurs tailles et des dessins Mac Paint (jusqu'à 4 dessins différents sur la même oeuvre.

Parcourons ensemble ce logiciel en commençant par le papier à entète (letterhead in english).

#### <u>N.B.</u>:

Une version française de ce logiciel est maintenant disponible.

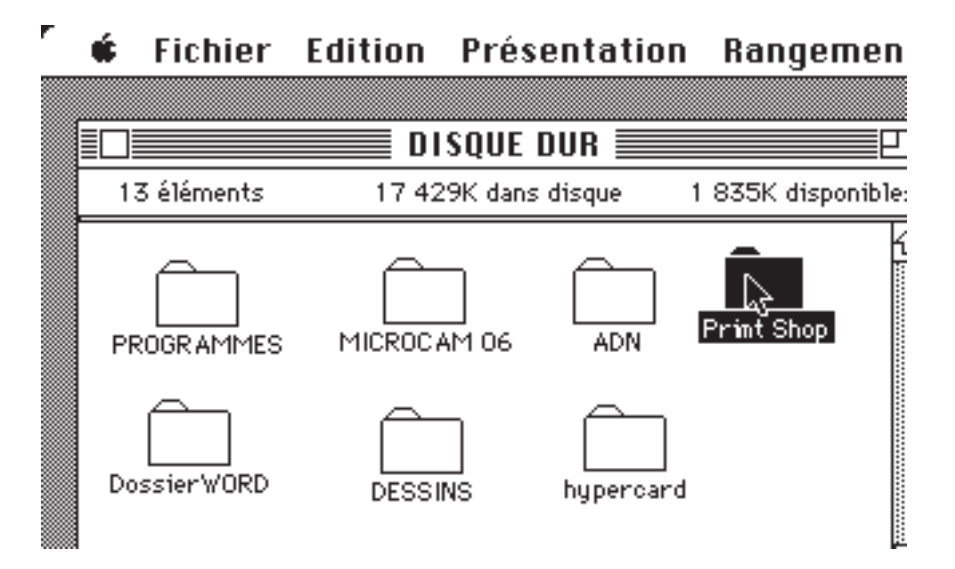

Pour accèder à Print Shop, cliquez sur le dossier Print Shop qui contient le programme et les dessins.

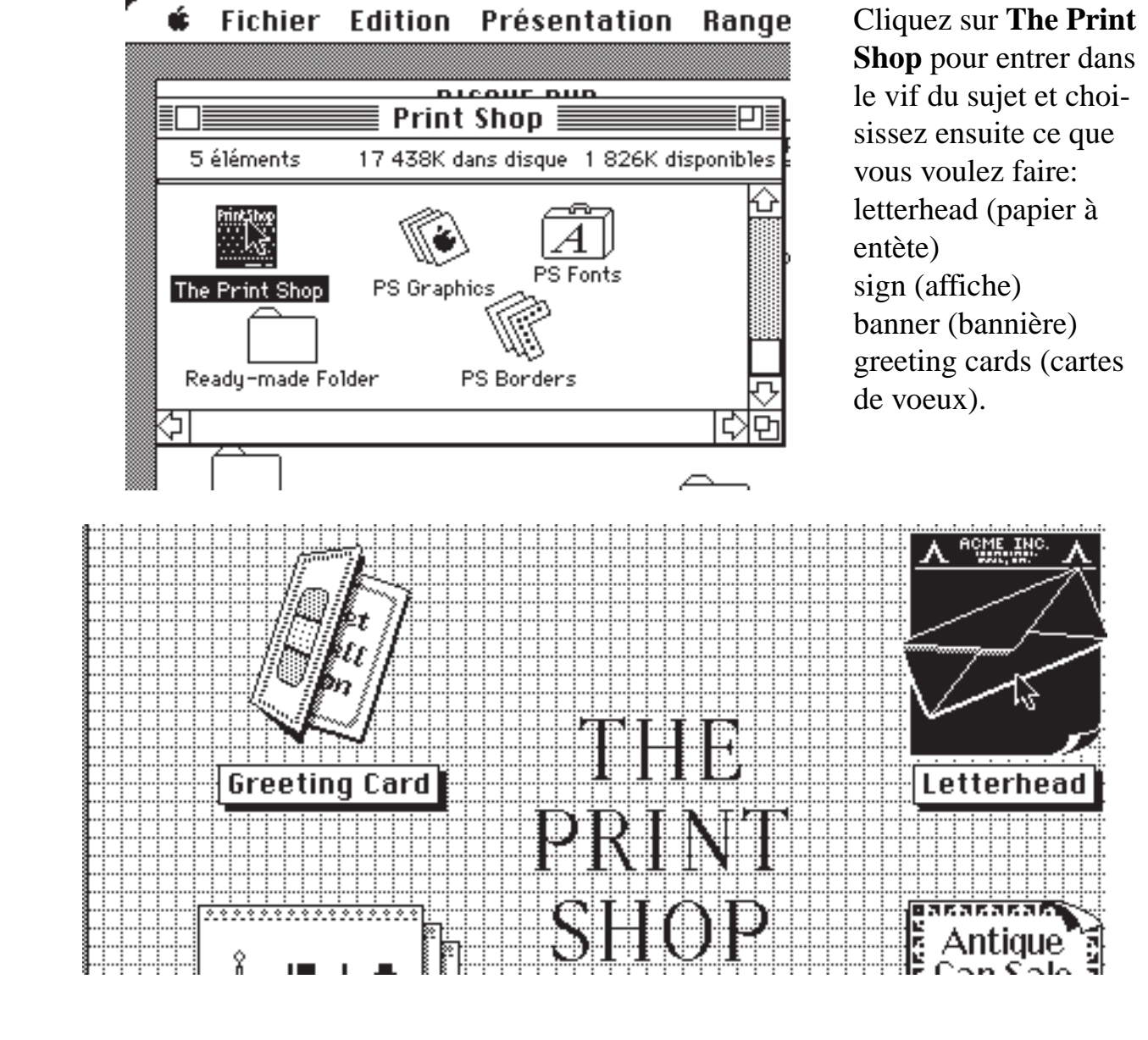

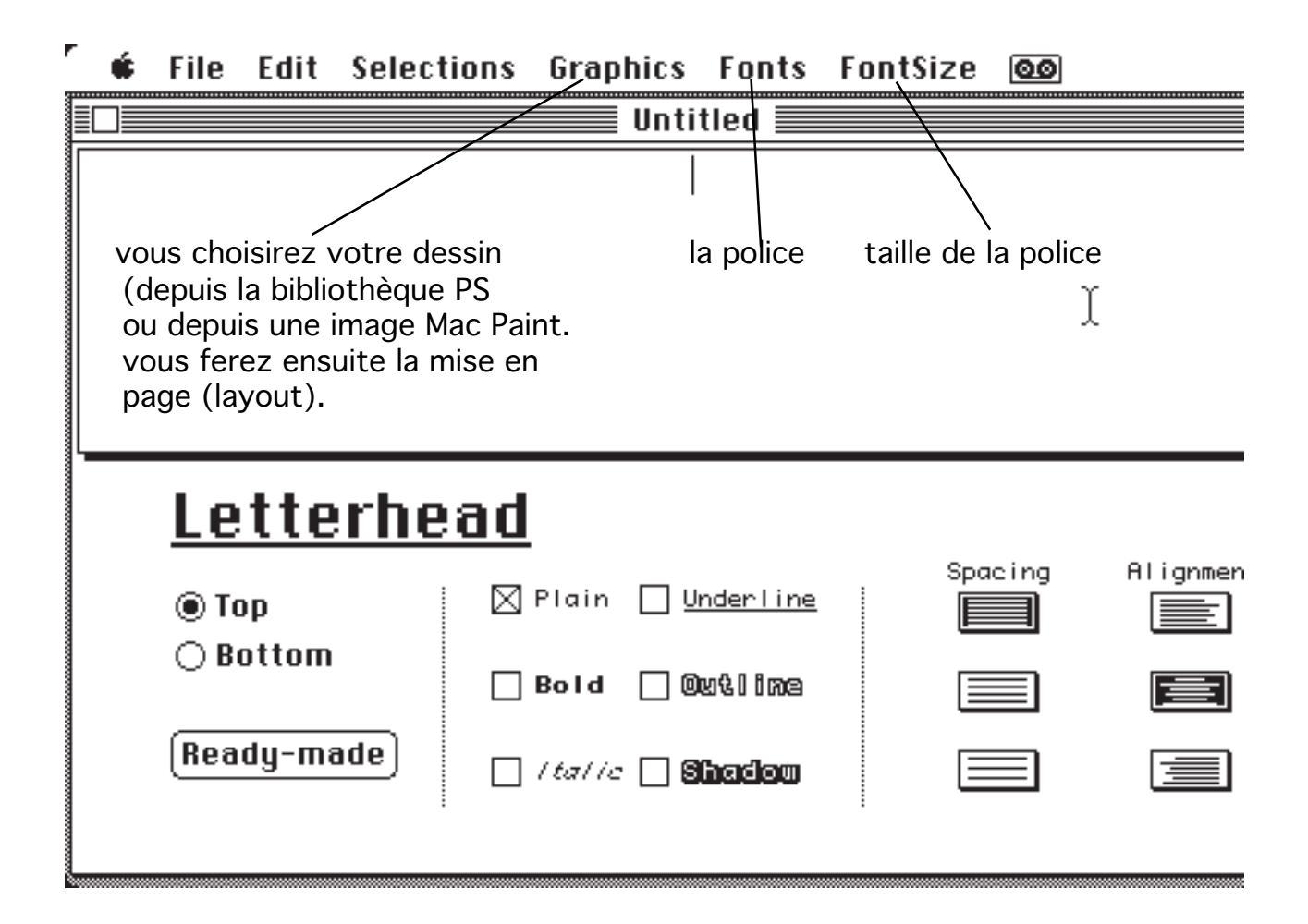

Dans le papier à entète, vous pouvez composer le haut (Top), le bas (Bottom), en composant vous même votre oeuvre ou en prenant une mise en page toute faite (ready made). Vous pourrez choisir la presentation des polices (plain, Bold...), ainsi que l'espacement (spacing) et l'alignement).

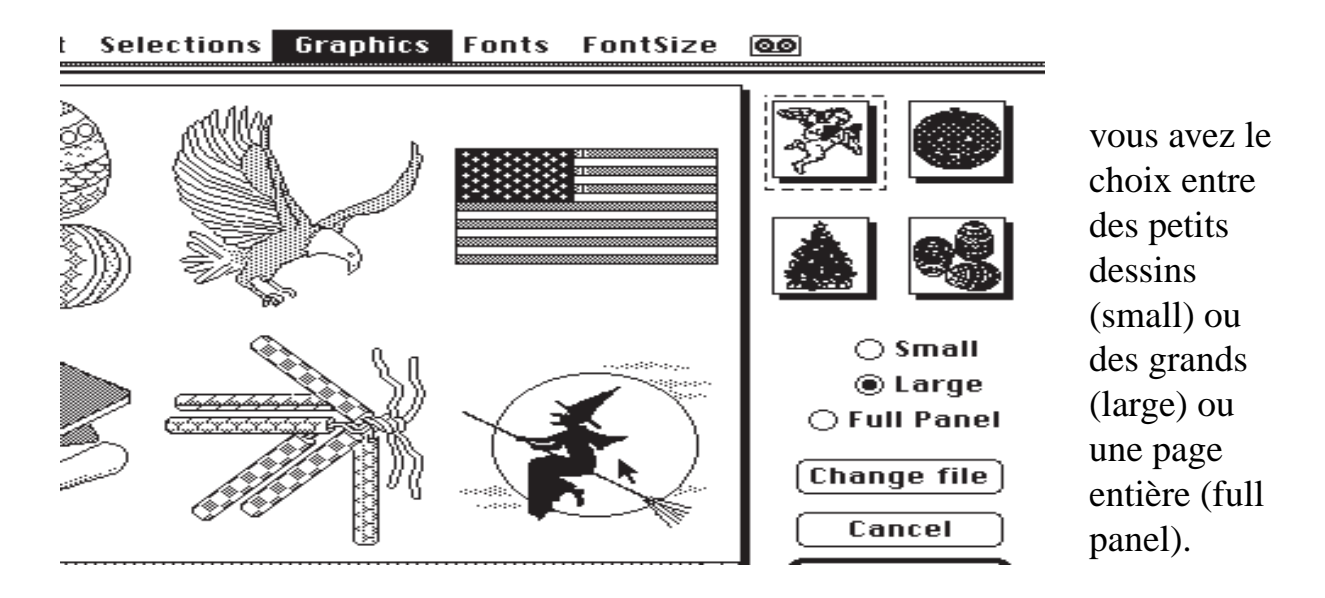

vous pouvez changer de fichier (change file).

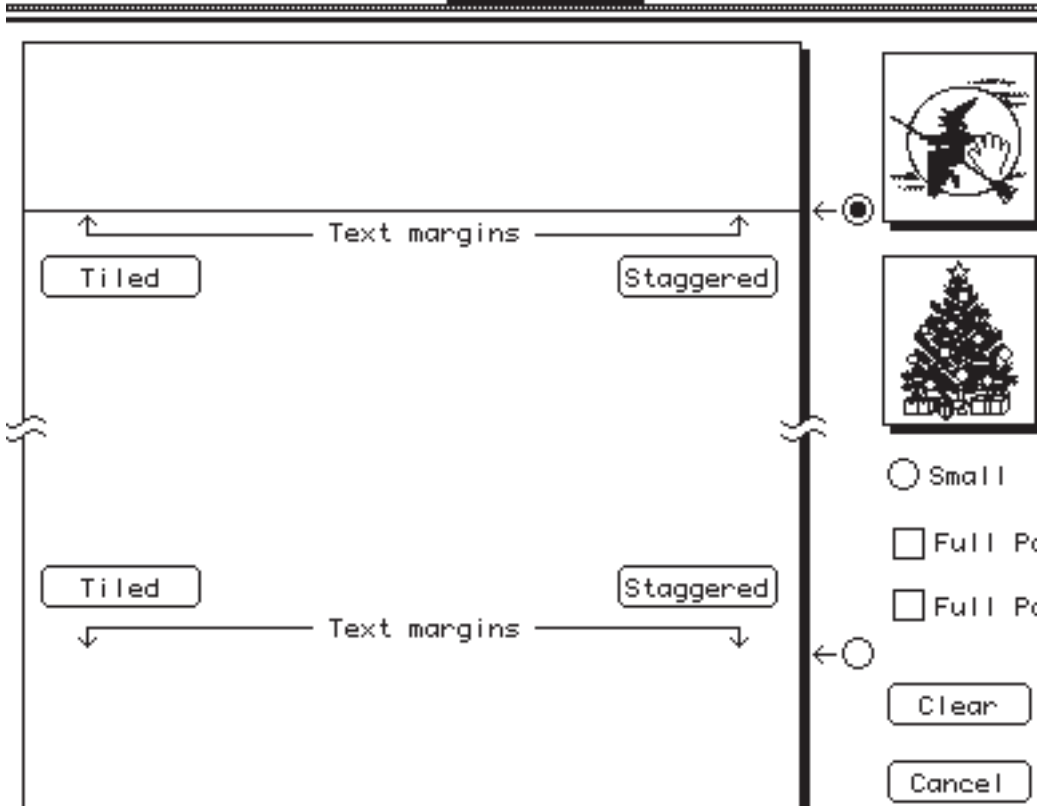

Dans le menu Layout vous placerez vos dessins et vous ajouterez le texte que vous voulez voir apparaitre, en haut (top) ou en bas (bottom).

| <b>É</b> File Edit Selections | Graphics Fonts Fo                                                            | ontSize 🙆 |           | 1                                                                                   |
|-------------------------------|------------------------------------------------------------------------------|-----------|-----------|-------------------------------------------------------------------------------------|
| Les Sor<br>Impasse<br>Li      | Voici un exemple<br>d'un papier à entè<br>bien sympathique<br>Allons dans le |           |           |                                                                                     |
| Letterhead<br>◎ Top           | lain <u>Underline</u><br>Bold Octiline<br>( <i>talic</i> Sinadoco            | Spacing   | Alignment | menu FILE pour<br>imprimer notre<br>oeuvre; avouons<br>que ce n'est pas<br>sorcier. |

#### 🛊 File Edit Selections Graphics Fonts FontSize 🚳

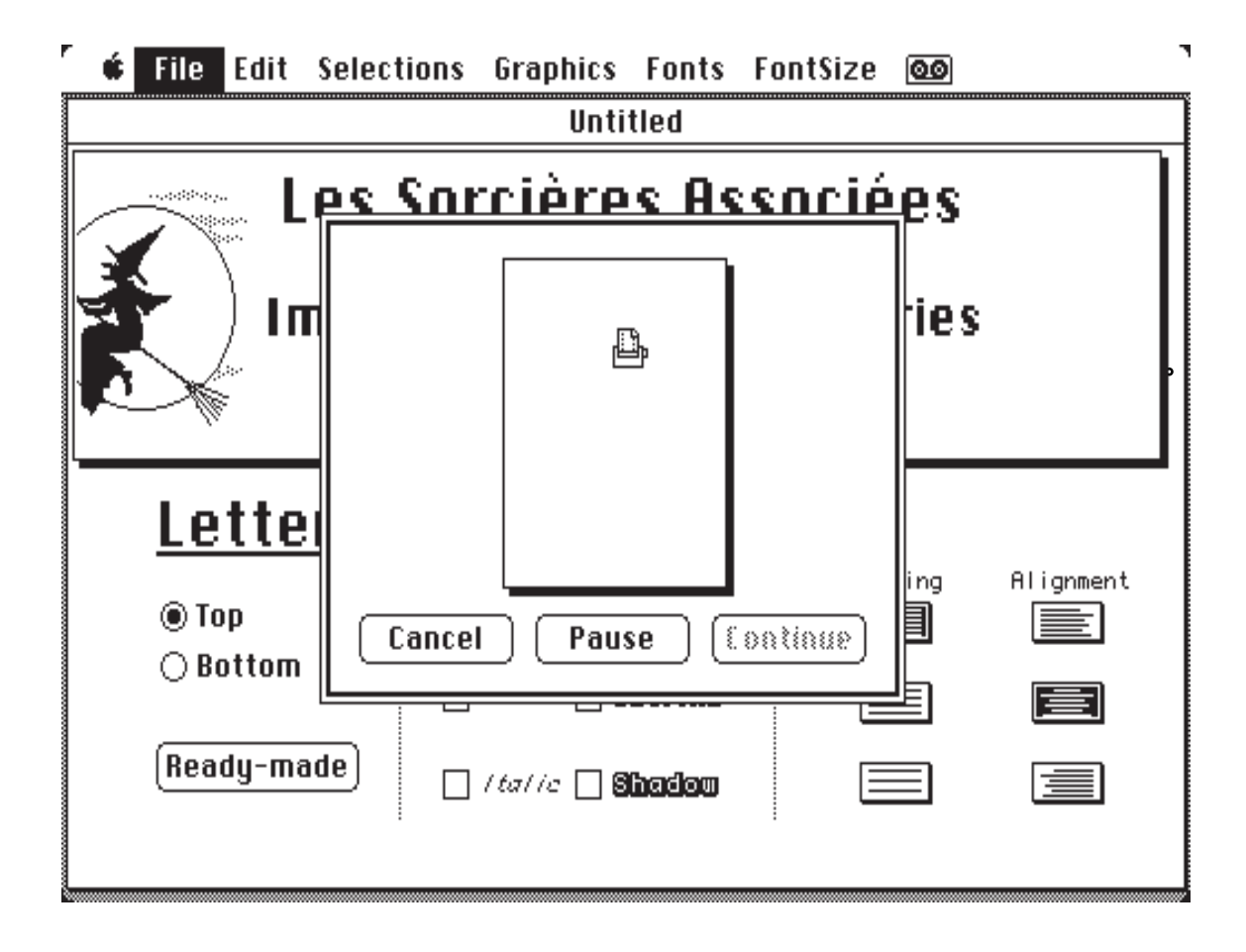

Votre papier à entète est en cours d'impression.

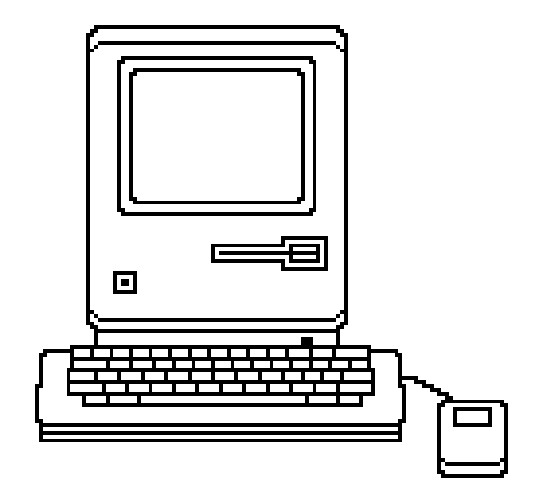

Soyez plein de bon sens, financez l'achat de votre micro préféré avec un prêt du Crédit Agricole

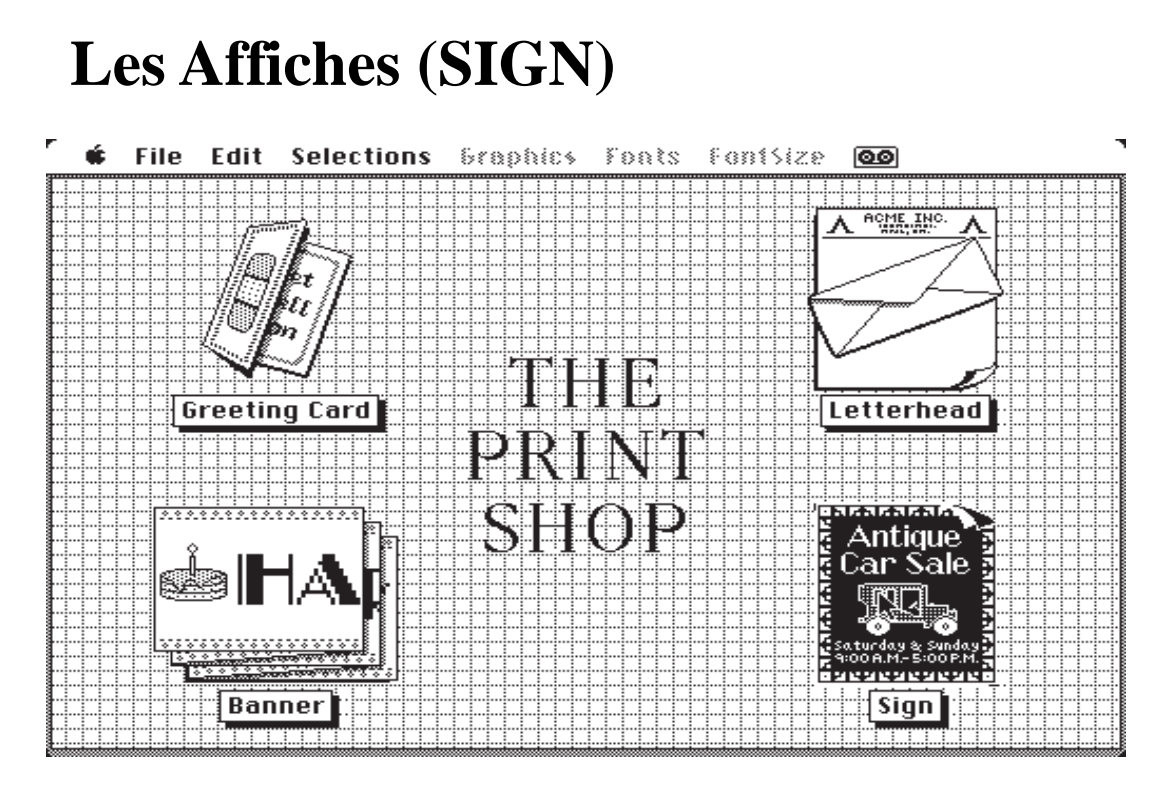

Avec SIGN vous pourrez imprimer vos affiches.

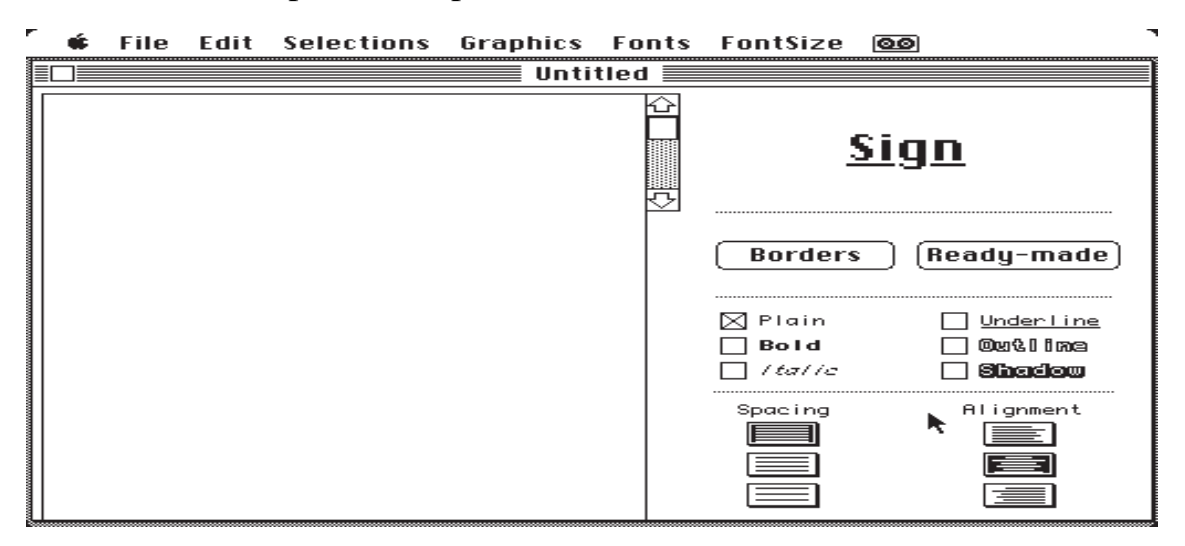

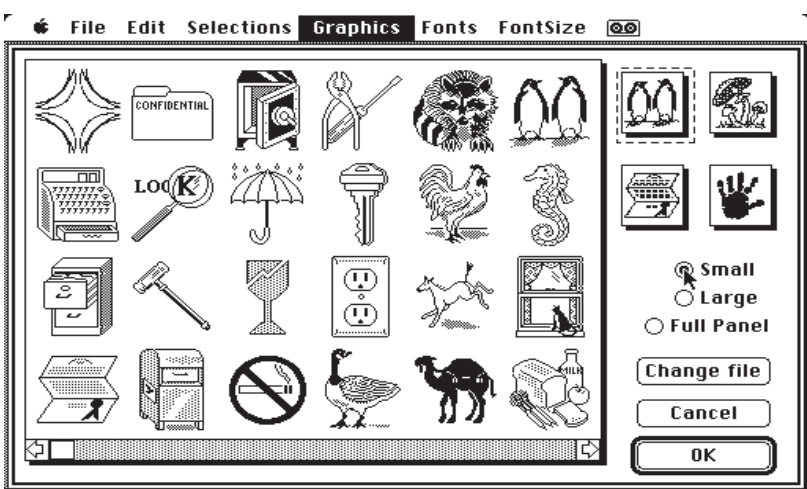

Vous avez le choix entre une petite image (small) qui est fournie avec Print Shop, ou une image plus grande (large) ou à partir d'un autre fichier (change file).

| ۳<br> | ¢                                             | File     | Edit                 | Selections           | Graphics Fonts FontSize 🙆 |
|-------|-----------------------------------------------|----------|----------------------|----------------------|---------------------------|
|       |                                               |          |                      |                      |                           |
|       |                                               |          |                      |                      | 🗌 Full Panel 🖲 Small      |
|       | ۲ <u>ــــــــــــــــــــــــــــــــــــ</u> | <u>6</u> | Sig<br><u>raphic</u> | n<br><u>: Layout</u> | Tiled Staggered OLarge    |

l'image que vous avez sélectionnée vous est proposée en six tailles. Placez l'image sur votre feuille.

Vous pourrez mettre plusieures images sur la même feuille et y ajouter votre texte

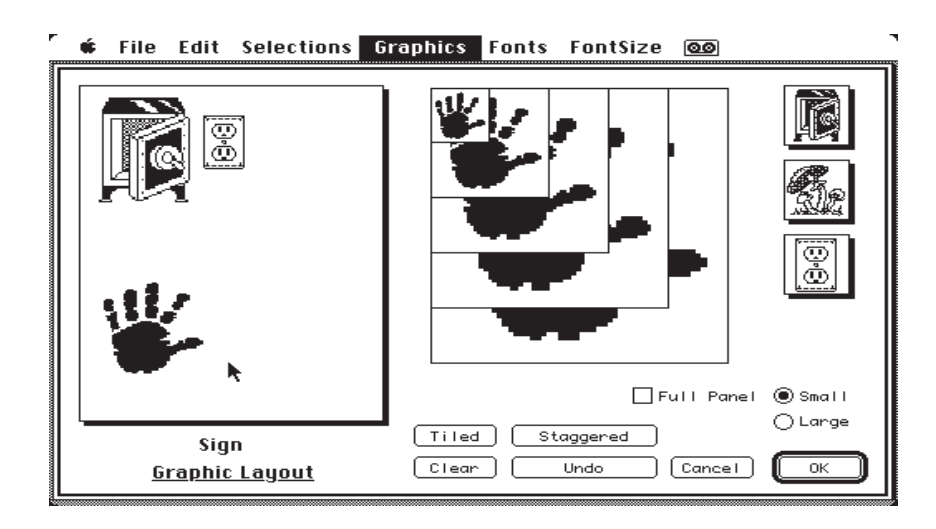

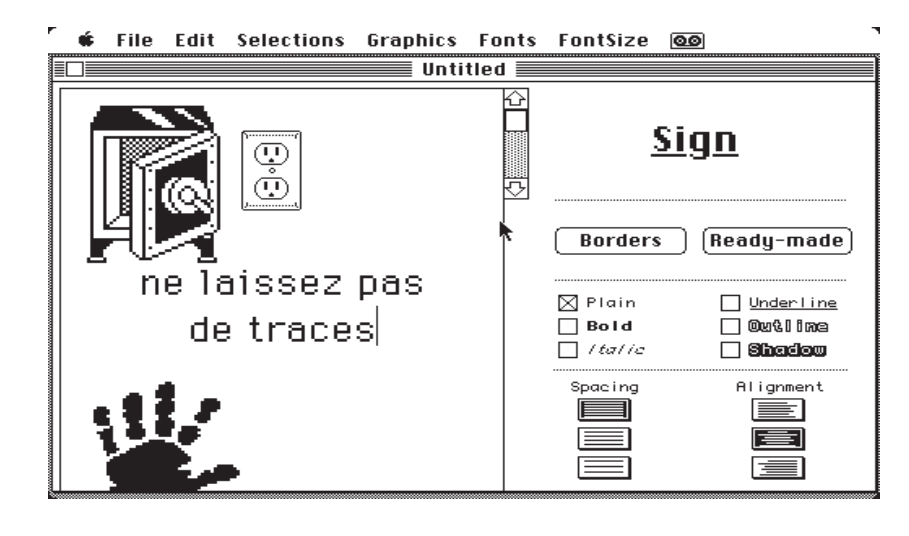

Il ne vous reste qu'à imprimer votre affiche (Print dans le menu File).

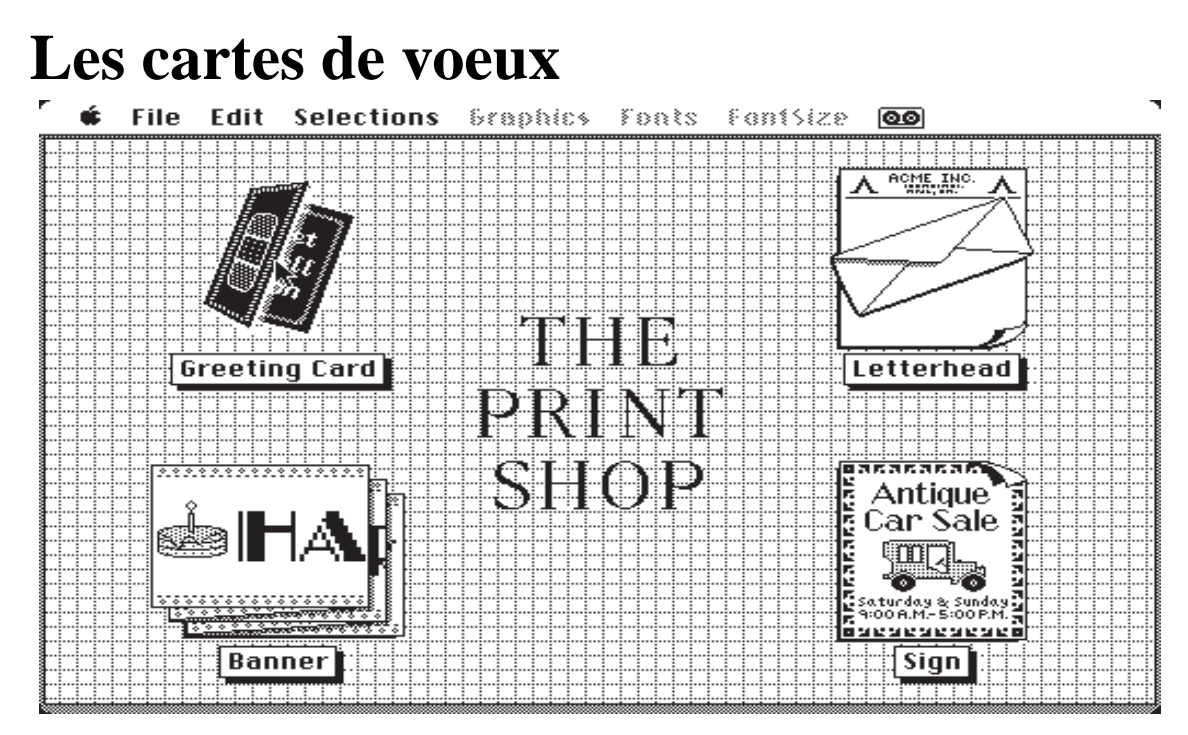

L'activité de création de cartes de voeux est très saisonnière, mais vous pouvez l'utiliser à d'autres moments qu'aux changements d'années (anniversaires par exemple ...).

| ۲<br>۳ | ¢ | File | Edit | Seleckions | Graphics | Fonts  | FontSize         | 00                       |
|--------|---|------|------|------------|----------|--------|------------------|--------------------------|
|        |   |      |      |            | Unti     | tled 📃 | C                |                          |
|        |   |      |      |            |          |        | <u>bree</u>      | <u>ting Laro</u>         |
|        |   |      |      | I          |          |        | ) Front          |                          |
|        |   |      |      |            |          | 5      | () Inside        |                          |
|        |   |      |      |            |          |        | Credit           |                          |
|        |   |      |      |            |          |        | Borders          | s (Ready-made)           |
|        |   |      |      |            |          |        | 🛛 Plain          | Underline                |
|        |   |      |      |            |          |        | Bold<br>  Italic | Outline<br><b>Shadow</b> |
|        |   |      |      |            |          |        | Spacing          | Alignment                |
|        |   |      |      |            |          |        |                  |                          |
|        |   |      |      |            |          |        |                  |                          |
|        |   |      |      |            |          |        |                  |                          |

Vous pourrez créer vos cartes de voeux en choisissant des dessins comme pour les affiches, avec en plus un magnifique bord (border), aussi bien à l'extérieur de la carte (front), qu'à intérieur (inside).

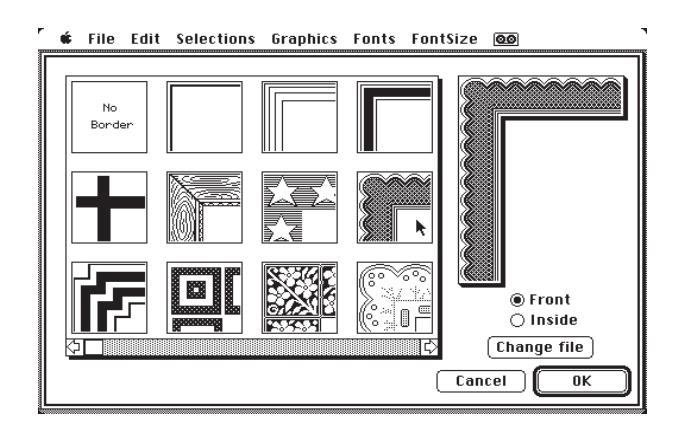

vous pourrez aller un dessin dans la bibliothèque Print Shop ou à partir d'une image Mac Paint. Sur le front de notre carte de voeux choississons un bord.

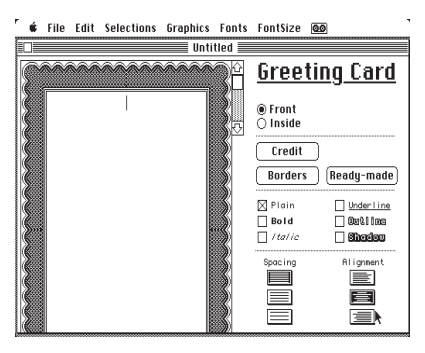

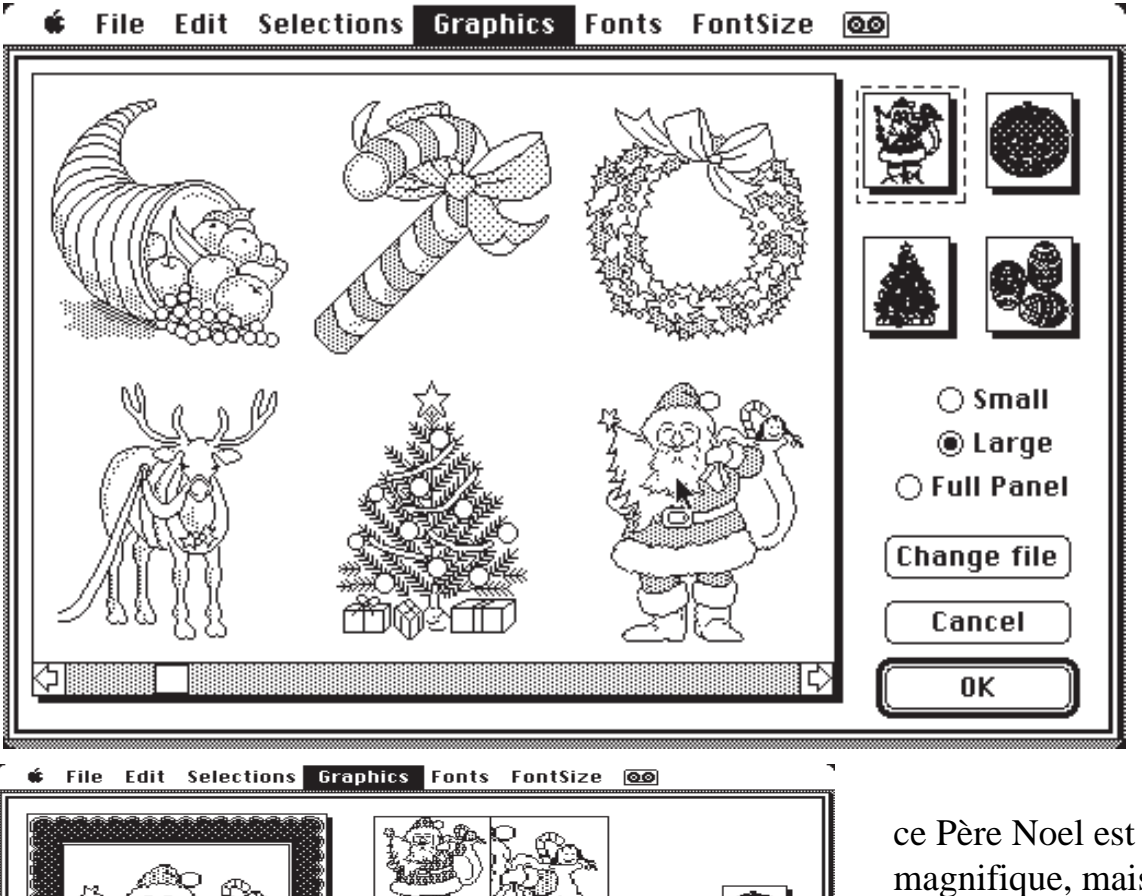

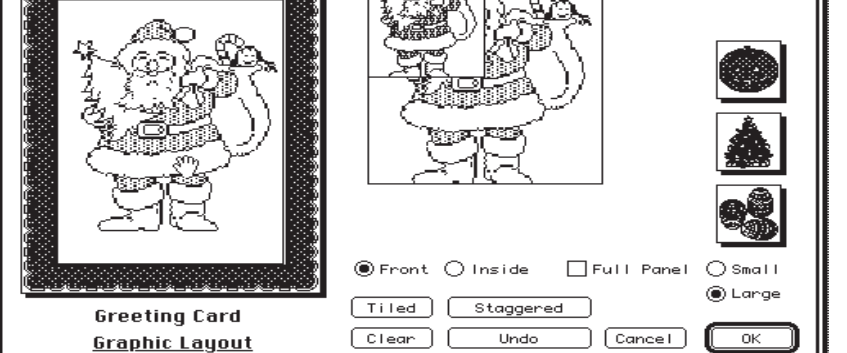

ce Père Noel est magnifique, mais d'un emploi limité dans le temps.

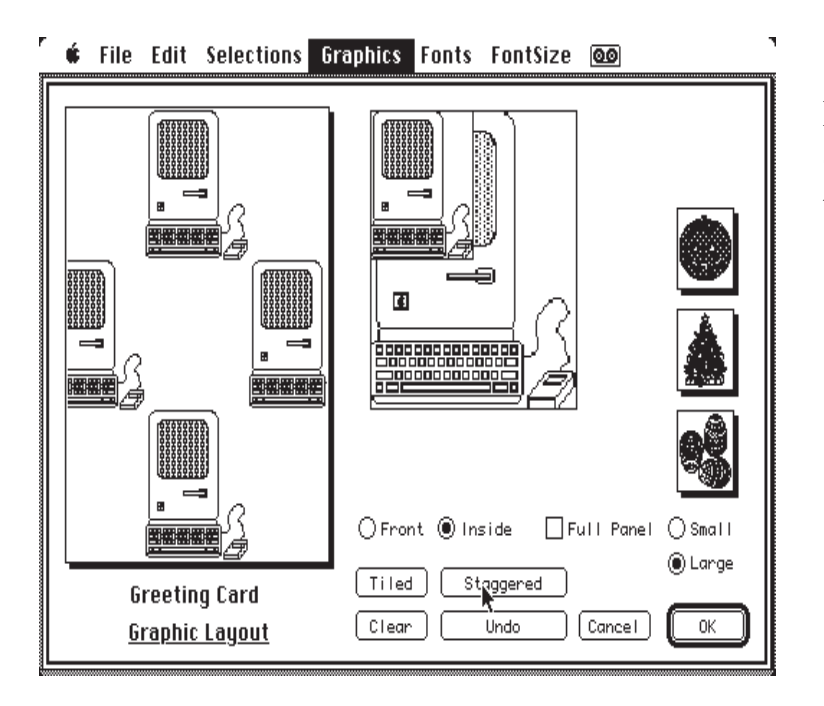

Ici le dessin est très orienté (dans le bon sens bien entendu).

Pas de doute, il en rêve, heureusement qu'il y a les club MICROCAM, des espaces de convialité, à Rennes et à Nice (ici Mer, Montagne et Microcam06).

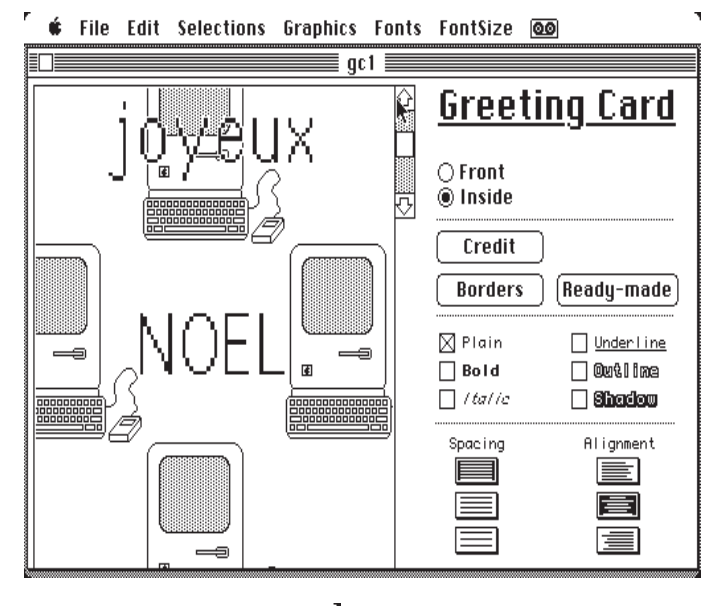

Front Front Inside OK

et voila, il ne reste qu'à imprimer et à poster la carte. Quelques images disponibles

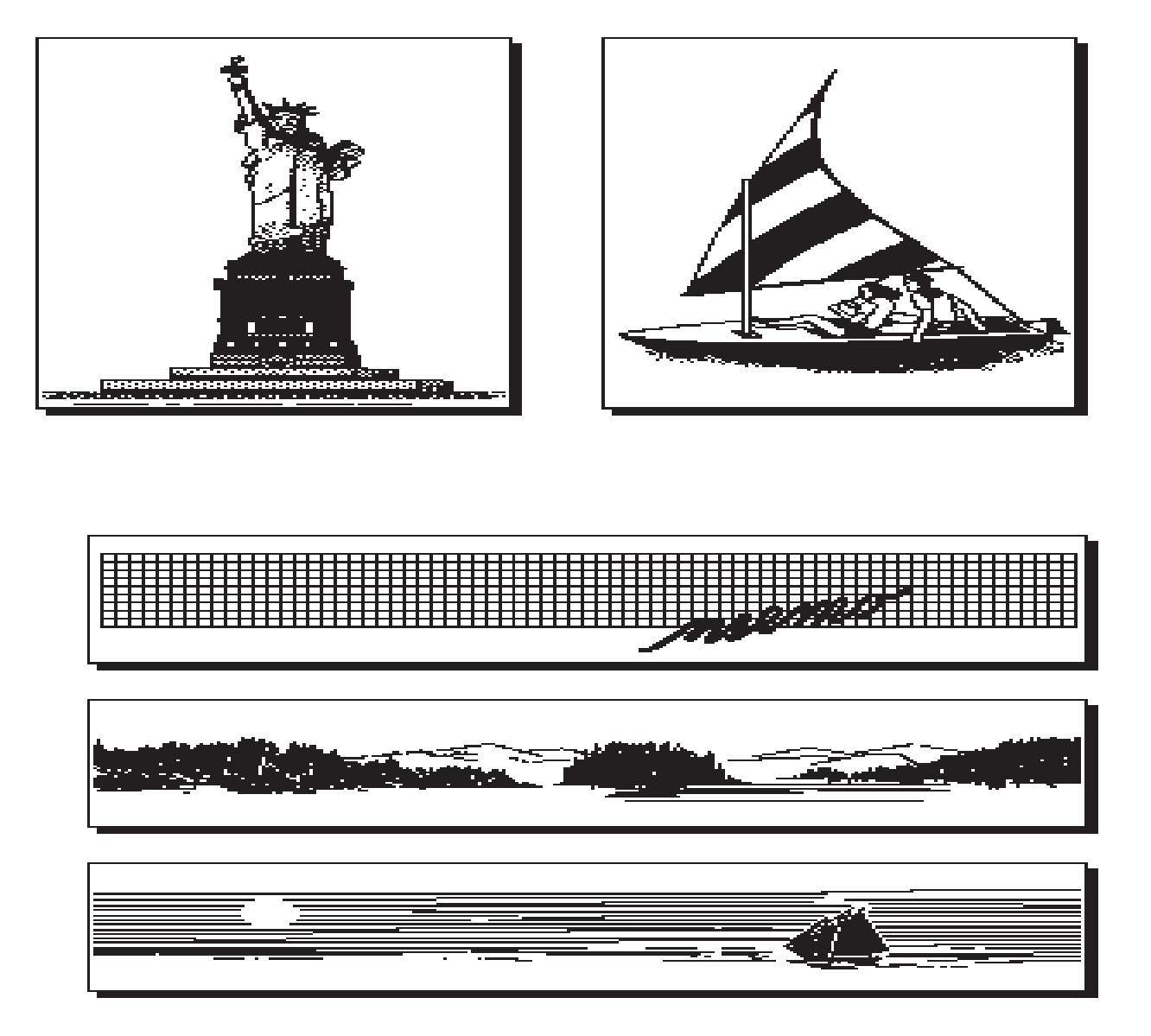

FULL PANEL

## Les Menus

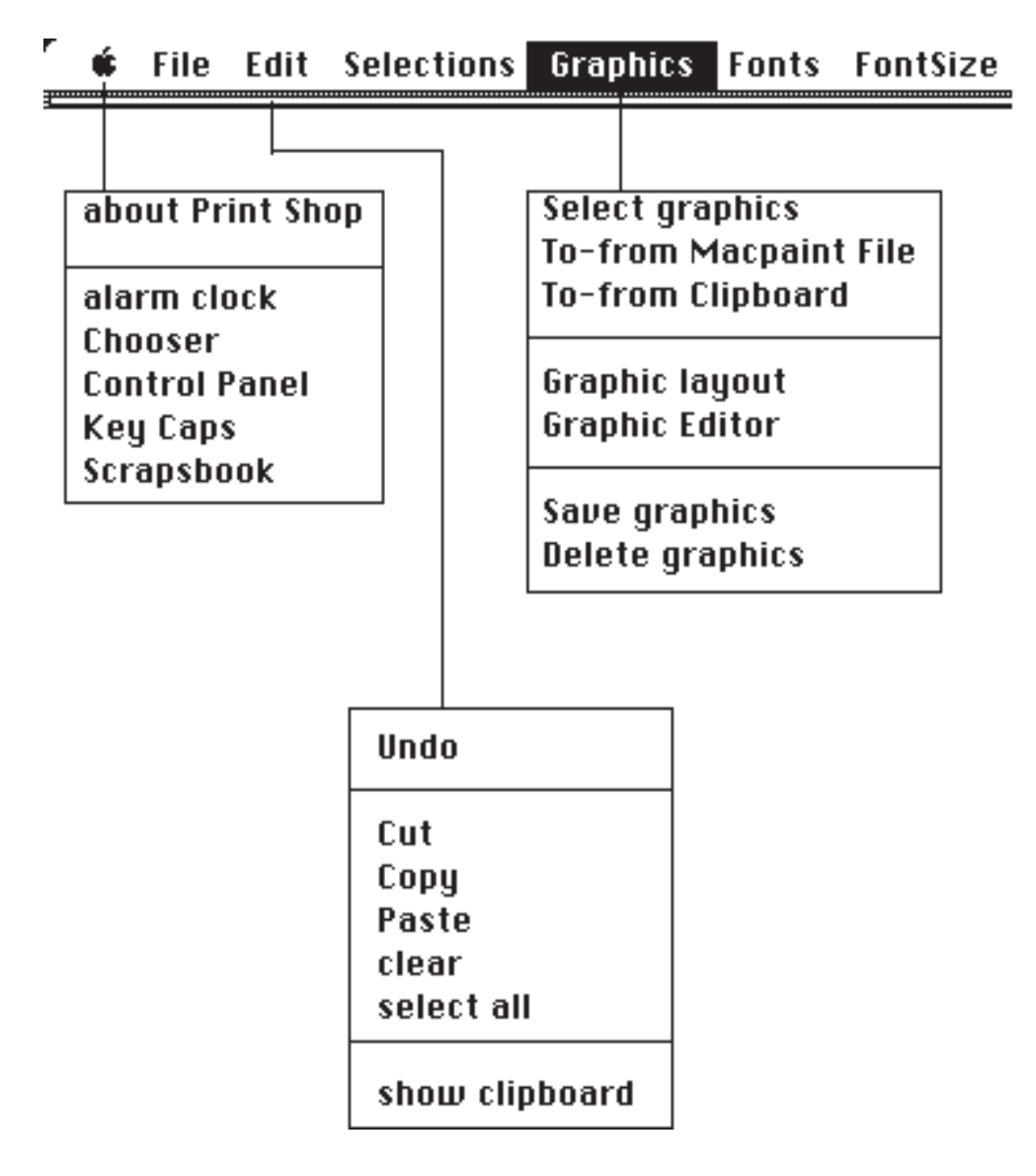

| ۳<br>يست | é | File | Edit   | Sele | ction         | s Gra                                                                                                    | phics | Fonts         | For          | ntSize                                                        |  |
|----------|---|------|--------|------|---------------|----------------------------------------------------------------------------------------------------|-------|---------------|--------------|---------------------------------------------------------------|--|
| a _      |   |      |        |      |               |                                                                                                    |       |               |              |                                                               |  |
|          |   |      |        |      |               | Athens<br>Avant garde<br>Cairo<br>Chicago<br>Courier<br>geneva<br>Helvetica<br>London<br>Los Angeles<br>Monaco<br>New York<br>San Francisco<br>Seattle<br>Times<br>Toronto<br>Venice<br>Zapf Chancery |       | e<br>s<br>sco |              | 9 point<br>10<br>12<br>14<br>18<br>20<br>24<br>30<br>48<br>72 |  |
|          |   | ſ    | NEW YO | ORK  | løn           | ndon athens                                                                                                    |       | 15            | Quelques     |                                                               |  |
|          |   |      | CHICAG | 60   | GENEVA MONACO |                                                                                                    |       | :0            | échantillons |                                                               |  |